## ¿Cómo consultar el NRC de una materia?

Ingresa a: <a href="http://www.siiau.udg.mx/html/principal.html">http://www.siiau.udg.mx/html/principal.html</a>

|                                                                                                    | Compra UdG     Sistema Integral de Información     Y Administración Universitaria     www.siiau.udg.mx     Iniclo Documentos Comentarios Directorio                                                                                              |
|----------------------------------------------------------------------------------------------------|----------------------------------------------------------------------------------------------------|
| Junta Directiva<br>Grupos Técnicos E.<br>Aplicaciones<br>Bolsa de Trabajo<br>SIIAU Entrenamiento<br>Foros<br>Documentos Diversos<br>Otras Areas | Sistema de Captura de Información Pública<br>Encuesta de archivos                                                                                                    |
| Módulos SIIAU<br>P3e<br>Certificación<br>Help Desk<br>Captura Inf. Pública                                                                      | Selecciona la opción<br>"Oferta académica"<br>Consultas@SIIAU.Escolar<br>Catálogo de Carreras<br>Oferta Académica<br>Oferta Académica<br>Orden de pago para estudiantes<br>Estudiantes@SIIAU.ServicioSocial<br>Administración de Servicio Social |

## Forma de consulta de Oferta Académica

AYUDA Para consultar la Oferta Académica introduce el patrón de búsqueda que te servirá para filtrar los cursos. Recuerda que entre más completo . to de 24

| sea tu patrón,<br>hrs (Ejemplo: p                | más efectivo será el resul<br>para buscar los curso de la                       | lado de la búsqueda. Al fi<br>as 7:00 AM, debes de esc              | inal oprime el botón de<br>cribir 0700 )                                     | e "Con                                    | sultar". NOTA: Para buscar por horario utiliza el formato de 2·          |  |  |
|--------------------------------------------------|---------------------------------------------------------------------------------|---------------------------------------------------------------------|------------------------------------------------------------------------------|-------------------------------------------|--------------------------------------------------------------------------|--|--|
| Para consulta<br>1. Seleccione<br>2. Y el centro | ar la Oferta Académica d<br>e el Ciclo "201280 - Ca<br>o universitario correspo | le los Cursos Interdis<br>lendario 12V''<br>ndiente o todos los cer | sciplinarios de Ver<br>atros                                                 | rano                                      |                                                                          |  |  |
| Ciclo:                                           | Oferta<br>201220 - Calendario 12                                                | Académica<br>B V                                                    | Selecci                                                                      | Selecciona el calendario que vas a cursar |                                                                          |  |  |
| Centro:<br>Carrera:                              | D - C.U. DE CS. EXAC<br>Clave Descripe                                          | TAS E ING.<br>ción carrera                                          | •                                                                            | Si<br>ci                                  | elecciona centro universitario<br>orrespondiente a CUCEI                 |  |  |
| Materia:                                         | Clave Título                                                                    |                                                                     |                                                                              |                                           | Coloca en la casilla "Clave" la clave                                    |  |  |
| Horario:                                         | Hora<br>Inicio Fin Li                                                           | Días<br>U MA MI JU VI SA                                            | Lugar<br>Edificio Aula                                                       |                                           | tienes planeado llevar (puedes<br>consultar las claves de las metería en |  |  |
| Sección:                                         | 🗆 Incluir sólo las seco                                                         | iones con lugares disp                                              | onibles                                                                      |                                           | tu organigrama de carrera)                                               |  |  |
| Ordenado<br>por:                                 | <ul> <li>⊙ Materia</li> <li>○ Clave del curso</li> <li>○ NRC</li> </ul>         | Mostrar<br>de:                                                      | <ul> <li>○ 100 en 100</li> <li>○ 200 en 200</li> <li>○ 500 en 500</li> </ul> |                                           |                                                                          |  |  |
| Consultar                                        | Restablecer Valores                                                             |                                                                     |                                                                              | -                                         |                                                                          |  |  |

Por ejemplo usemos la clave QM210 correspondiente a "Química General 2"

| _     |              |                   |                 | Co   | nsu | lta de Oferta Académica del ciclo 201220                                              |
|-------|--------------|-------------------|-----------------|------|-----|---------------------------------------------------------------------------------------|
| NRC   | Clave        | e Materia         | Sec Cl          | RCUP | DIS | Ses/Hora/Días/Edif/Aula/Periodo Ses/Profesor                                          |
| 11256 | <u>2M210</u> | QUIMICA GENERAL I | [D01 10         | 35   | 35  | 01 0700-0855 L.I DEDE A014 20/08/12 - 15/12/12 01 RIOS DONATO, NELY                   |
|       |              |                   |                 |      |     | 01 0700-0855 V. DEDE A014 20/08/12 - 15/12/12                                         |
| 11257 | 2M210        | QUIMICA GENERAL I | []D02 10        | 38   | 38  | 01 1100-1255 L . I DEDE A014 20/08/12 - 15/12/12 01 SOLTERO SANCHEZ, JAZMIN DEL ROCIO |
|       |              |                   |                 |      |     | 01 1100-1255 V. DEDK A002 20/08/12 - 15/12/12                                         |
| 11258 | 2M210        | QUIMICA GENERAL I | [D03 10         | 35   | 35  | 01 1500-1655 . M DEDE A014 20/08/12 - 15/12/12 01 GUDI~O GUZMAN, BERNARDO             |
|       |              |                   |                 |      |     | 01 1500-1655 J DEDB A002 20/08/12 - 15/12/12                                          |
|       |              |                   |                 |      |     | 01 1500-1655 V. DEDE A014 20/08/12 - 15/12/12                                         |
| 11259 | QM210        | QUIMICA GENERAL I | 1004 10         | 35   | 35  | 01 1100-1255 . M DEDE A014 20/08/12 - 15/12/12 01 BLANCO AQUINO, ALICIA               |
|       |              |                   |                 |      |     | 01 1100-1255 I DEDE A014B 20/08/12 - 15/12/12                                         |
|       |              |                   |                 |      |     | 01 1100-1255 J DEDE A014 20/08/12 - 15/12/12                                          |
| 11260 | <u>2M210</u> | QUIMICA GENERAL I | <u>I</u> D05 10 | 35   | 35  | 01 0700-0855 . M . J . S DEDE A014B 20/08/12 - 15/12/12 01 IYIGUEZ GARCIA, MARGARITA  |
| 11261 | 2M210        | QUIMICA GENERAL I | []D06 10        | 35   | 35  | 01 1500-1655 L . I DEDB A002 20/08/12 - 15/12/12 01 FLORES MEJIA, JORGE               |
|       |              |                   |                 |      |     | 01 1500-1655 V. DEDK A005 20/08/12 - 15/12/12                                         |
| 11262 | <u>2M210</u> | QUIMICA GENERAL I | [D07 10         | 37   | 37  | 01 0900-1055 . M . J DEDB A002 20/08/12 - 15/12/12 01 BLANCO AQUINO, ALICIA           |
|       |              |                   |                 |      |     | 01 1100-1255 L DEDK A002 20/08/12 - 15/12/12                                          |
| 11263 | <u>2M210</u> | QUIMICA GENERAL I | [D08 10         | 36   | 36  | 01 1300-1455 L . I DEDE A014 20/08/12 - 15/12/12 01 SOLTERO SANCHEZ, JAZMIN DEL ROCIO |
|       |              |                   |                 |      |     | 01 1300-1455 V. DEDK A004 20/08/12 - 15/12/12                                         |
| 11264 | 0M210        | QUIMICA GENERAL I | 1009 10         | 37   | 37  | 01 0900-1055 L DEDF A007 20/08/12 - 15/12/12 01 RAME~O RAMOS, CARLOS ENRIQUE          |
|       |              |                   |                 |      |     | 01 0900-1055 I DEDE A014 20/08/12 - 15/12/12                                          |
|       |              |                   |                 |      |     | 01 0900-0955 V. DEDK A003 20/08/12 - 15/12/12                                         |
|       |              | <u> </u>          |                 |      |     | 01 1000-1055 V. DEDK A005 20/08/12 - 15/12/12                                         |
| 11265 | <u>2M210</u> | QUIMICA GENERAL I | <b>I</b> D11 10 | 35   | 35  | 01 1300-1455 V. DEDK A005 20/08/12 - 15/12/12 01 BLANCO AQUINO, ALICIA                |
|       |              |                   |                 |      |     | 01 1500-1655 L.I DEDE A014 20/08/12 - 15/12/12                                        |
| 11266 | <u>2M210</u> | QUIMICA GENERAL I | []D12 10        | 35   | 35  | 01 1700-1855 L DEDE A014 20/08/12 - 15/12/12 01 MU~OZ GARCIA, RUBEN OCTAVIO           |
|       |              |                   |                 |      |     | 01 1700-1855 I DEDE A014 20/08/12 - 15/12/12                                          |
|       |              |                   |                 |      |     | 01 1700-1855 V. DEDE A014 20/08/12 - 15/12/12                                         |
| 11267 | QM210        | QUIMICA GENERAL I | <b>I</b> D13 10 | 35   | 35  | 01 0900-1055 V. DEDF A008 20/08/12 - 15/12/12 01 RENTERIA URQUIZA, MAITE              |
|       |              | <u> </u>          |                 |      |     | 01 1100-1255 L.I DEDF A002 20/08/12 - 15/12/12                                        |
| 11268 | QM210        | QUIMICA GENERAL I | ID14 10         | 35   | 35  | 01 0700-0855 L DEDK A001 20/08/12 - 15/12/12 01 GONZALEZ I~IGUEZ, KARLA JOSEFINA      |
|       |              |                   |                 |      |     | 01 0700-0855 I DEDK A005 20/08/12 - 15/12/12                                          |
|       |              |                   |                 |      |     | 01 0700-0855 V. DEDF  A002  20/08/12 - 15/12/12                                       |
| 11269 | QM210        | QUIMICA GENERAL I | 1015 10         | 35   | 35  | 01 0700-0855 . M . J DEDE A014 20/08/12 - 15/12/12 01 CORTES ORTEGA, JORGE ALBERTO    |
|       |              |                   |                 |      |     | 01 0900-1055 V. DEDE  A014  20/08/12 - 15/12/12                                       |

## CENTRO UNIVERSITARIO DE CIENCIAS EXACTAS E INGENIERIAS

Total de registros: 14 FIN DEL REPORTE Otra búsqueda

En esta columna aparecerán los NRC correspondientes a cada materia y profesor, ten en mente que cada profesor puede tener más de una sección y por consecuente un NRC diferente para cada una de ellas En esta columna aparecerán los datos de la materia: su horario, el aula en donde se impartirá, la fecha de inicio del curso y su fecha de finalización

Ten a la mano los NRC correspondientes al profesor y la sección del mismo que sea de tu preferencia, así evitaras muchos problemas el día de tu agenda.